HD NETWORK IR DOME CAMERA

# 3 MEGA PIXEL HD NETWORK IR DOME CAMERA USER'S MANUAL

| Sony 3Mega Pixel Image Sensor                 |         |
|-----------------------------------------------|---------|
| Triple Codec (H.264/MPEG4/MJPEG)              |         |
| Triple Stream                                 |         |
| Support Onvif                                 |         |
| Support POE                                   |         |
| IR LED : 35 units 850nm Infrared LED, 20,000  | hrs     |
| Night View Distance : Indoor 35 / Outdoor 2   | 5m      |
| Sense-Up (x6)                                 |         |
| True Day & Night(ICR)                         |         |
| True 3-Axis Easy Ball type Gimbal Bracket but | ıilt-in |
| Built-in Heater & Blower                      |         |
| Weatherproof (IP68)                           |         |
|                                               |         |
|                                               | IP3-003 |

## **Components & Dimension**

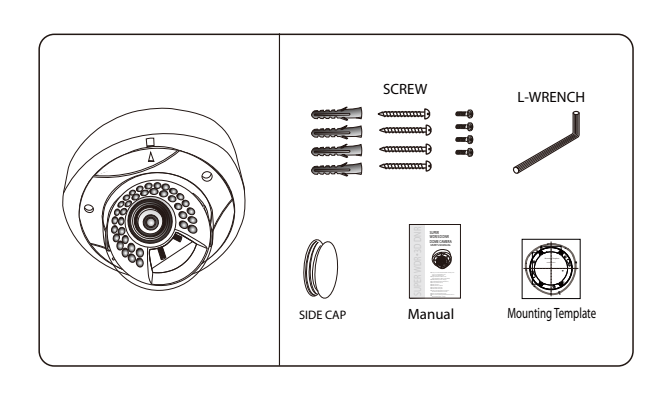

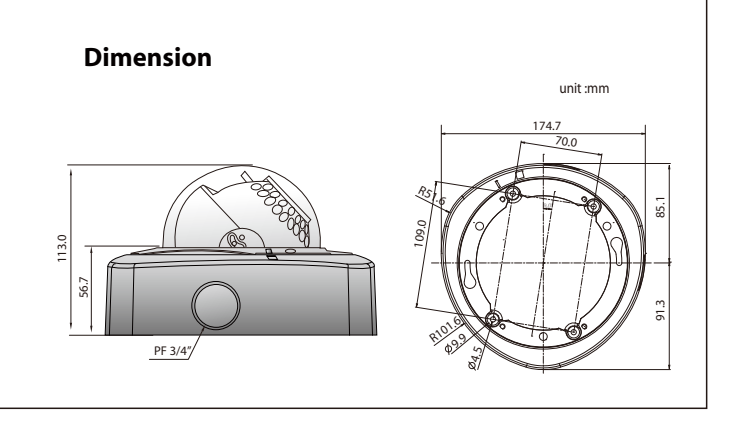

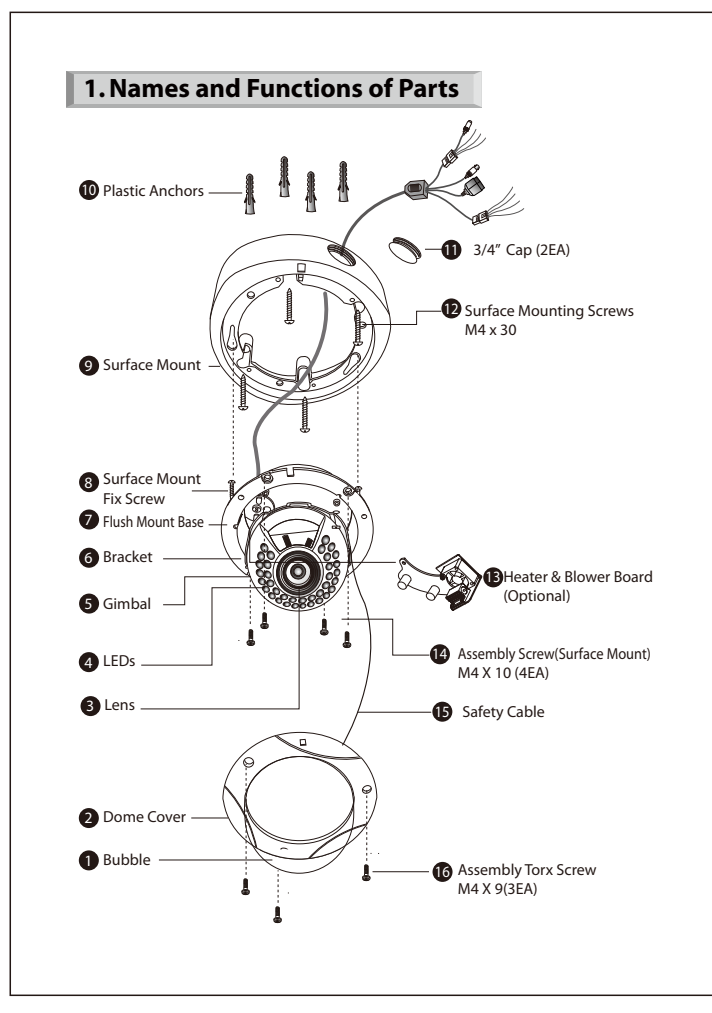

# 5. IP Manager You can do all the settings about network by IP Manager. 1) Run IP Manager 2) Click Find 3) Choose the cameras you want to change 4) Click Change IP Manager v1.0.4 2) Find Select All Clear All List Clear Index Mac Address IP Address I 40:04:0C:01:00:21 192.168.0.100 I 40:04:0C:01:00:00 192.168.1.30 I 3 40:04:0C:01:00:08 192.168.1.13 IP Mode Web Port Stream Port 4 Static 80 554 Static 80 554 4 Static 80 554 Subnet Mask Gateway 8 255.255.255.0 192.168.0.254 255.255.255.0 192.168.1.1 2 255.255.255.0 192.168.0.254 40:04:0C:01:00:21 192.168.0.108 40:04:0C:01:00:00 192.168.1.30 40:04:0C:01:00:E8 192.168.0.112 3) 4) Change Close 3 device(s) found. 5) Click Batch

| Select A | VI Clear Al List C | er 🚹 🛃          |               |               |         | 2)       | Find       |
|----------|--------------------|-----------------|---------------|---------------|---------|----------|------------|
| Index    | Mac Address        | IP Address      | Subnet Mask   | Gateway       | IP Mode | Web Port | Stream Por |
| ✓ 1      | 40:04:0C:01:00:21  | 192, 168.0, 108 | 255.255.255.0 | 192.168.0.254 | Static  | 80       | 554        |
| <b>2</b> | 40:04:0C:01:00:00  | 192.168.1.30    | 255.255.255.0 | 192.168.1.1   | Static  | 80       | 554        |
| 🗹 3      | 40:04:0C:01:00:E8  | 192.168.0.112   | 255.255.255.0 | 192.168.0.254 | Static  | 80       | 554        |

6) If you want to change many IP addresses, you can enter the starting IP address and the ending IP address, and enter each increasing step.
7) Click Save

| 5. spec         | incation                      |                                     |
|-----------------|-------------------------------|-------------------------------------|
|                 | CAMERA SECTION                |                                     |
| IMAGE           | Image Sensor                  | 1/2.8" Sony Exmore 3MP Image Sensor |
|                 | Scan System                   | Progressive Scan                    |
|                 | Total Pixels                  | 2144(H) x1588(V), 3.40 Mega Pixels  |
|                 | Effective Pixels              | 2048(H) x1536(V), 3.14 Mega Pixels  |
| unction         | Day & Night                   | Auto/Day(Color)/Night(BW)           |
|                 | Privacy Area                  | On/Off (6 Programmable Zone)        |
|                 | WDR                           | DWDR (1~5Step)                      |
|                 | DNR                           | 1~63                                |
|                 | Motion Detector               | 48 Zone (On/Off, 1~5Step)           |
|                 | Elec. Shutter                 | Auto(1/15~1/10000),                 |
|                 | Comes Um                      | Suppress Rolling, Manual            |
|                 | Sense Up                      | I~6 Step                            |
|                 | White Balance                 | Auto/Indoor/Outdoor/Fluorescent     |
|                 | Ext. Video                    | VBS1.0VP-P                          |
| Lens            | Focal Length                  | 2.8~10 Mega Lens                    |
| IR LEDS         | IR LEDS                       | 35 units                            |
| The set of sect | Night View Distance           | 25m                                 |
| Electrical      | Power Supply                  | DC12[V] ±10% / POE                  |
|                 | Current<br>On eventing Terren |                                     |
| nvironmentai    | Operating temp.               | -100~+500                           |
|                 | Preservation temp.            | $-200 \sim +600$                    |
| Machanical      | Woight                        | 0%~90%                              |
| viechanicai     | weight                        | Approx. 1,050 g                     |
|                 | NETWORK SECTION               |                                     |
| system          | US                            | Embedded Linux                      |
| Network         | Interface                     | KJ45 100/100 Base-1 POE             |
|                 | Protocol                      |                                     |
|                 | Omitif                        |                                     |
|                 | DDNG                          | verz.u                              |
|                 |                               | Iplinker.net                        |
| lidee           | Simultaneous Access           |                                     |
| video           | Recolution                    | TI.204/MIPEG4/MIJPEG                |
|                 | Resolution                    | 2040X1530/1000X1200/1920X1000/      |
|                 | France reta                   | 1280×1024/1280×720/040×480          |
|                 | Video Quality                 | SIDS ~ ISIDS @ all resolution       |
|                 | video Quality                 | MIREG : Quality Loval Control       |
|                 | Strooming                     | Triple Stream (Stream1.2.3)         |
|                 | Sucanning                     | RTP/RTSP Unicast RTP Multicast PTP  |
| Audio           | Compress Format               | G 711 u-law                         |
|                 | Streaming                     |                                     |
| Event           | Sensor In                     | 1 (Digital Input)                   |
| LVCIIL          | Alarm Out                     | 1 (Digital Outut Open Collector)    |
| Weh             | Manager                       | IF Firefox Safari Opera             |
| Browser         | Viewer                        | IF only (Active-X)                  |
| DIGWICI         | VICTICI                       |                                     |

#### Design and specifications are subject to change without notice.

4. Interface & IP Initization

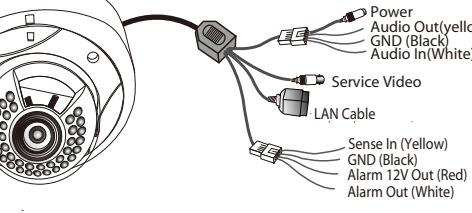

## **IP Initialization**

|         | IP Address  | 192.168.1.30  |
|---------|-------------|---------------|
|         | Gateway     | 192.168.1.1   |
| Factory | Subnet mask | 255.255.255.0 |
| Default | ID          | admin         |
|         | Password    | admin         |
|         | Web Port    | 80            |
|         | RTSP Port   | 554           |

\* You should change the ID and Password after purchasing.
\* You will be responsible for all the damages unless you change the ID and Password.

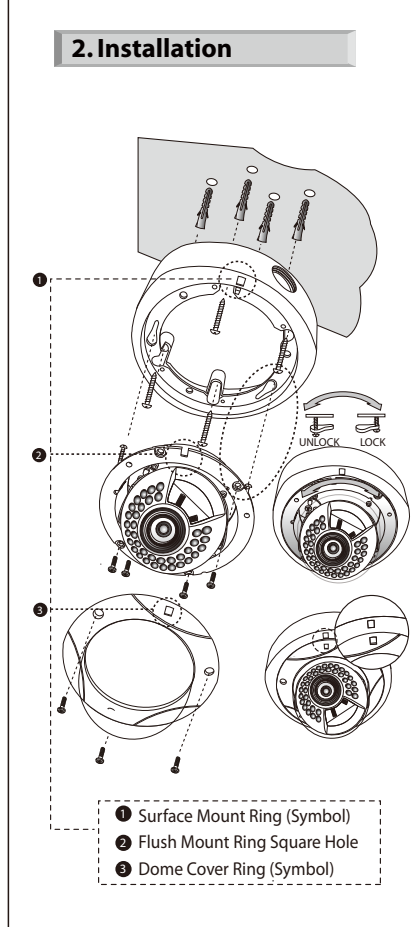

#### **Surface Mount Installation**

STEP : 1. Mount the surface mount plate to a sturdy surface or wall with the installation template (mouting screws M4 x 30).

2. Connect the pre-drilled two screws in the flush mounting ring through the locking hole ( $\bigcirc$ ) and turn it counterwise for the temporary locking system before drilling four screws (M4 x 10) of flush mount ring. Please check if the  $\Box$  symbol in the surface mount ring and the square hole ( $\Box$ ) in the flush mount ring meet in a line when it is locked.

3. Screw with four screws (M4 x 10) from flush mount ring to be mounted with the surface mount.

4. Adjust the lens focus and zoom of camera to monitor the objective.

5. Fit three screws(M4 x 9) from dome cover ring to the flush mount ring and fix it by (3) screws. When you fit the dome cover ring please fit the symbols in the line.

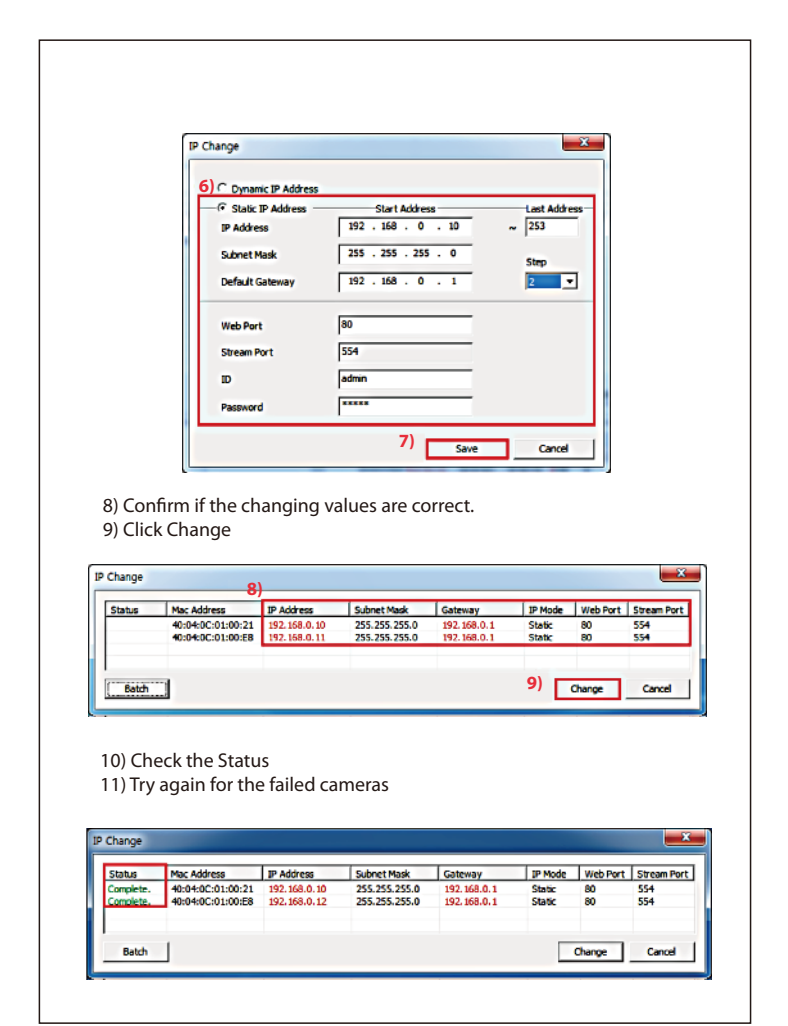

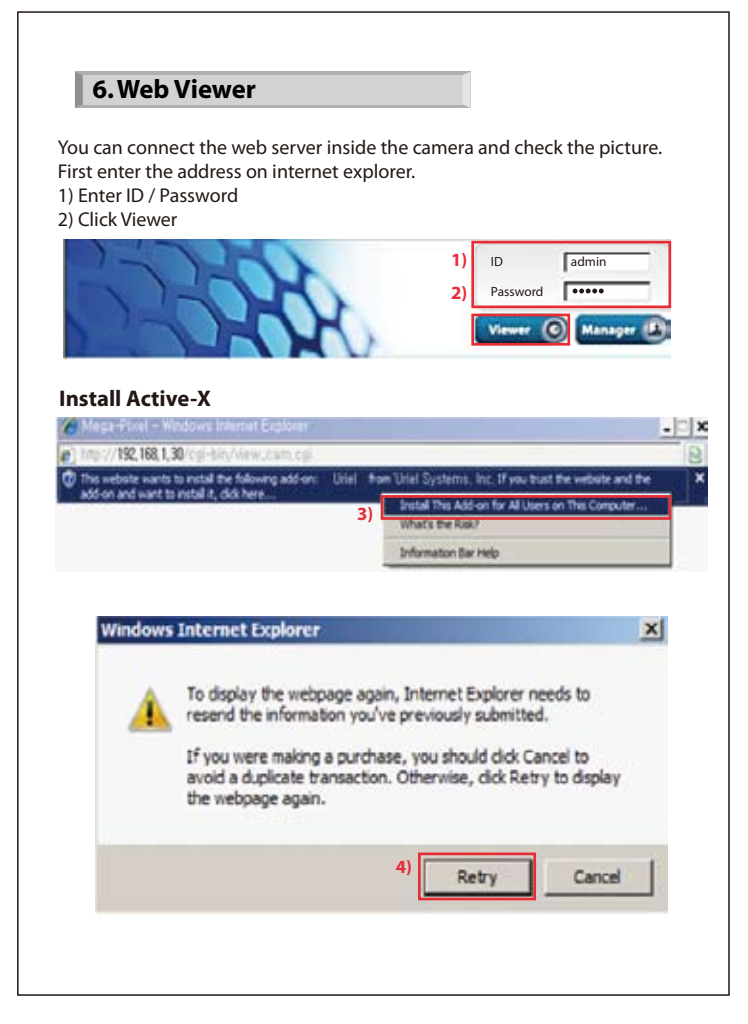

| De you | want to install this software?                                    |    |        |            |    |
|--------|-------------------------------------------------------------------|----|--------|------------|----|
|        | Name: <u>Unit Systems, Inc.</u><br>Publisher: Unit! Systems, Inc. |    |        |            |    |
| ₹ Mor  | re options                                                        | 5) | Instal | Don't Inst | al |

#### Web viewer functions

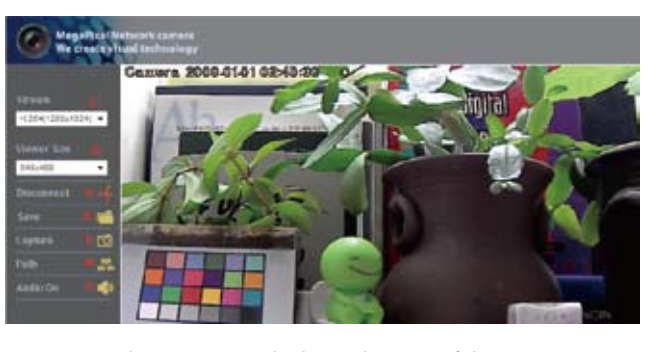

 Stream : Choosing stream, displaying the status of chosen stream
 Viewer Size : Choose the size of window
 Disconnect : Disconnect the camera
 Save : Record the current moving picture in AVI file format.
 Capture : Save the current still picture in BMP file format.
 Path : Choose the directory to Save, Capture
 Audio On : Turn On/Off Audio Audio should be On at setting. 7. Web Manager
You can control all the functions through Web Manager log on.
When you use, you should change ID and Password and don't open for secure use.
1) Enter ID / Password
2) Click Manager

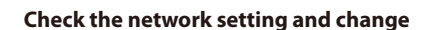

When it is working fine under LAN condition, but not working under WAN, and the camera cannot receive the correct time from NTP server,

. 0

Manager (19)

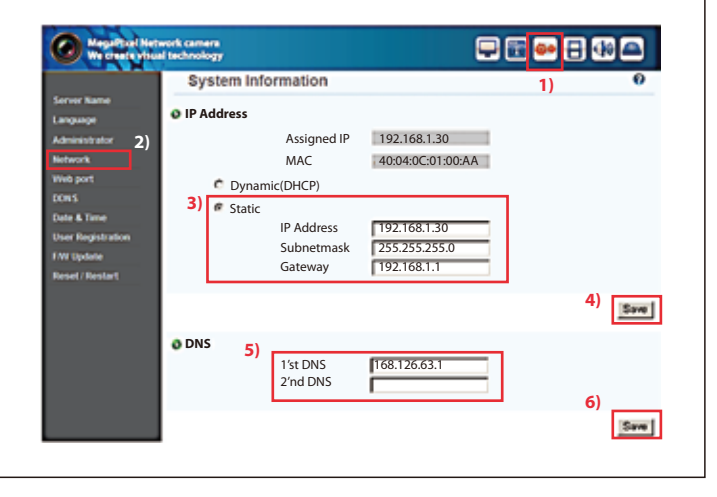

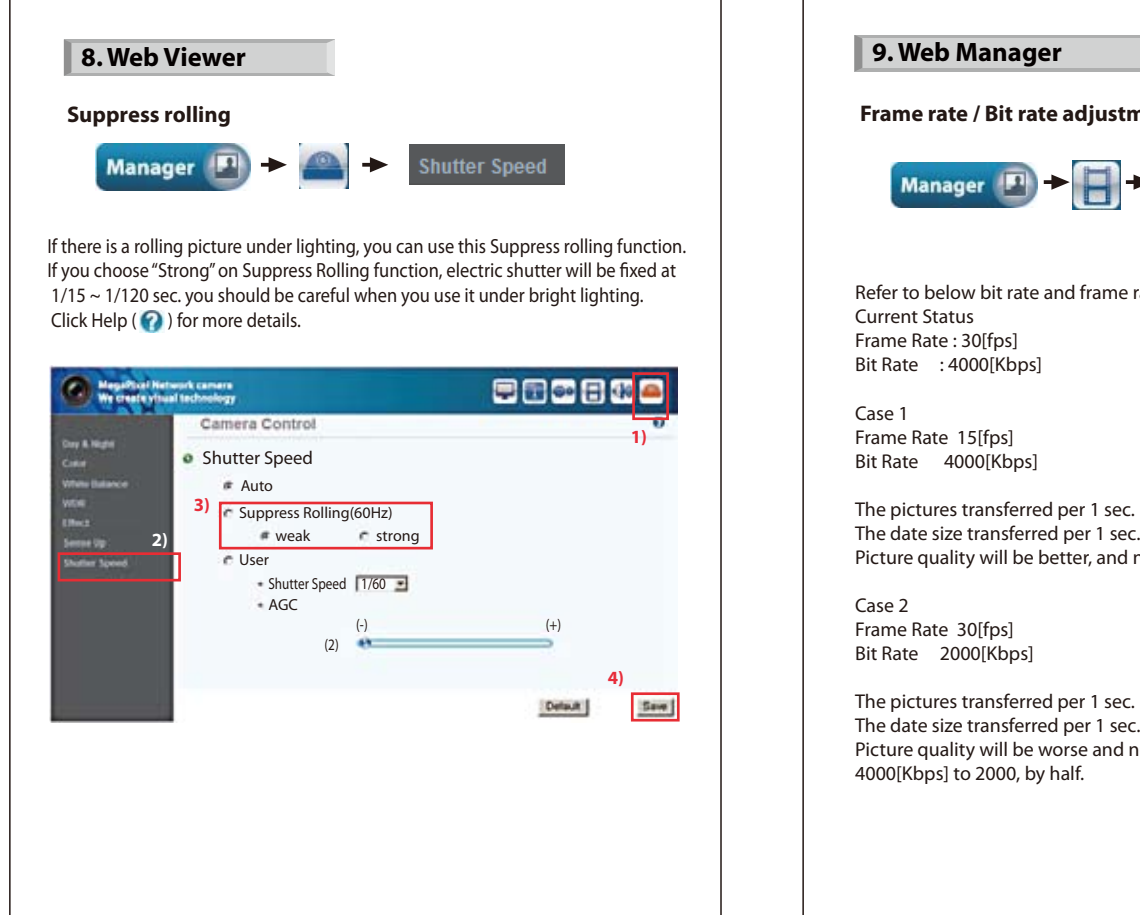

 9. Web Manager

 Frame rate / Bit rate adjustment

 Imager Imager Ima

The pictures transferred per 1 sec. is maintained on 30. The date size transferred per 1 sec. is decreased from 4000[Kbps] to 2000. Picture quality will be worse and network load will be decreased from 4000[Kbps] to 2000, by half. Case 3 Frame Rate 15[fps] Bit Rate 2000[Kbps]

The pictures transferred per 1 sec. is decreased from 30 to 15. The date size transferred per 1 sec. is decreased from 4000[Kbps] to 2000. Picture quality is same, network load will be decreased from 4000[Kbps] to 2000, by half.

Therefore you should change both frame rate and bit rate.

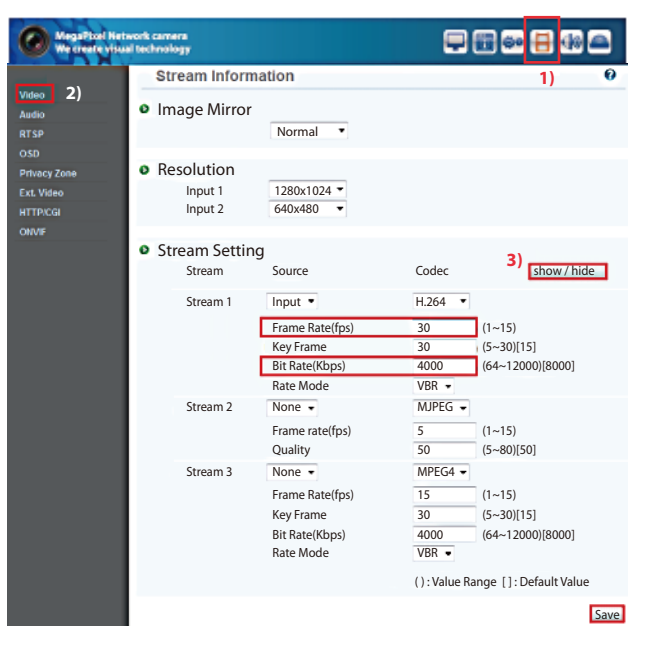

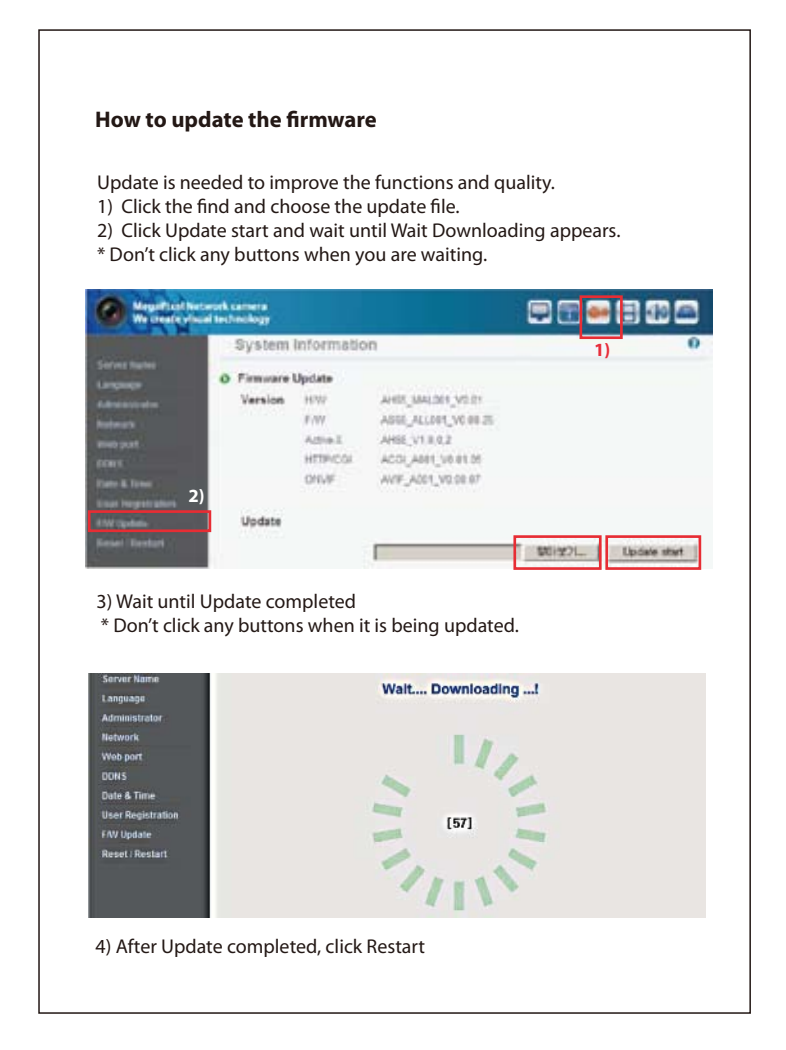

| <section-header><section-header><text><text><text></text></text></text></section-header></section-header>                                                                                                    |
|----------------------------------------------------------------------------------------------------|
| <complex-block><text><text><text><text></text></text></text></text></complex-block>                                                                                                    |
| <text><text><text></text></text></text>                                                                                                    |
| fy ou want to watch the more clear image under back light condition,<br>ou can do setting as below, and choose the step and click Save.<br>* You should check the pictures after click the Save button.                                                                                                    |
| If you want to watch the more clear image under back light condition, you can do setting as below, and choose the step and click Save.<br>* You should check the pictures after click the Save button.<br>We as the the very camera Control<br>WDR<br>3) Enable<br>Camera Control<br>Back-light<br>Back-light<br>Back |
| you can do setting as below, and choose the step and click Save.<br>* You should check the pictures after click the Save button.<br>Wegential Network camera<br>Wegential Network camera<br>Wegential Network camera<br>Work or each visual tachnology<br>WDR<br>3) @Enable<br>© Ligth Compensation<br>© Back-light<br>0 Enctl<br>Situtiar Speed<br>Step 1 © Step 2 © Step 3 © Step 4 © Step 5 5)<br>Site                                                                                                    |
| * You should check the pictures after click the Save button.                                                                                                    |
| WegePitzel Network camers<br>We create visual technology         Env & Hight<br>Color<br>White Speed         Camera Control         WDR<br>3)         Sense Up<br>Shutter Speed         Shutter Speed    • WDR<br>• Light Compensation<br>• Back-light<br>• WDR<br>• Step 1 • Step 2 • Step 3 • Step 4 • Step 5<br>• Step 5 5)<br>Save                                                                                                    |
| With Capability It Network camers         With Capability It It Network camers         Bay & Hight         Color         With Batance         With Batance         With Batance         With Batance         With Batance         With Batance         With Batance         With Batance         With Batance         With Batance         With Batance         With Batance         With Batance         With Batance         Sense Up         Shutter Speed         * WDR         • Step 1       Step 2         • Step 1       Step 3         Step 4       Step 5         Stave                                                                                                    |
| Day & Hight       Color       1) •         Color       WDR       •       WDR         VWDR       2)       Effect       •       Back-light       •       Front-light         Sense Up       Shutter Speed       •       Step 1       •       Step 2       •       Step 4       •       Step 5       5)         Save       Save       Save       Save       Save       Save       Save       Save                                                                                                    |
| Color<br>White Balance<br>WOR 2)<br>Effect<br>Sense Up<br>Shutter Speed<br>WDR<br>Step 1 © Step 2 © Step 4 © Step 5<br>Steve 3 © Step 4 © Step 5<br>Save                                                                                                    |
| WDR         Shutter Speed    (a) Ligth Compensation (b) Back-light (c) Front-light (c) Shutter Speed (c) Step 1 (c) Step 2 (c) Step 3 (c) Step 4 (c) Step 5 (c) Step 4 (c) Step 5 (c) Step 6 (c) Step 6 (c) Step 7 (c) Step 7 (c) Ste                                                                                                    |
| Sense Up<br>Shutter Speed<br>Shutter Speed<br>Step 1 Step 2 Step 3 Step 4 Step 5<br>Save                                                                                                    |
| Step 1 Step 2 Step 3 Step 4 Step 5<br>5)<br>Save                                                                                                    |
| Save                                                                                                    |
|                                                                                                    |
|                                                                                                    |
|                                                                                                    |
|                                                                                                    |
|                                                                                                    |
|                                                                                                    |
|                                                                                                    |
|                                                                                                    |